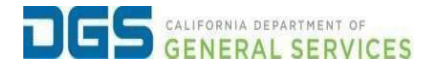

## **External Users - Viewing Certificates of Completion**

| Objective | lo provide a detailed procedure for external users to view |
|-----------|------------------------------------------------------------|
|           | ineir centricates of completion for training courses.      |

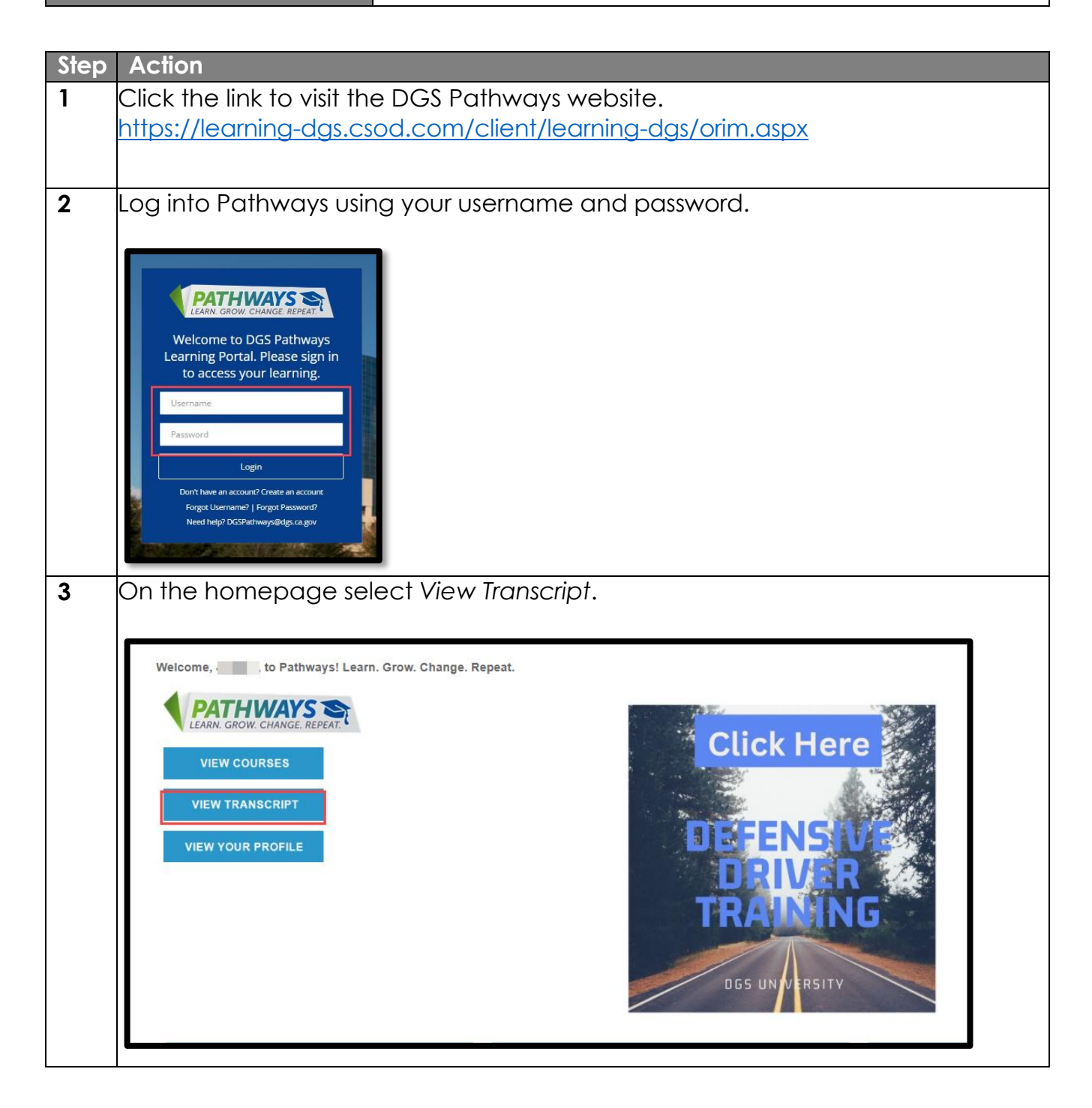

| 4 | On the left side of the screen under Filter by Training Status, click the drop-down                                                                                                    |
|---|----------------------------------------------------------------------------------------------------|
|   |                                                                                                    |
|   | Welcome to your Transcript         Here you can manage all of your Not Started, In Progress, or Completed learning.         Change Active to Completed to view your Completed learning, and change Completed to Active to view your In Progress learning.         Change Active to Completed to view your Completed learning, and change Completed to Active to view your In Progress learning. |
|   | Filter by Training Status Sort by     Filter by Training Type     Search by Key       Active     Date Added     All Types     Search                                                                                                    |
|   | Completed<br>Archived ue Date Status : Cancelled Training Type : Session                                                                                                    |
|   |                                                                                                    |
| 5 | Click on drop down arrow located on the blue box across from the training course title.                                                                                                    |
|   | Filter by Training Status Sort by     Filter by Training Type     Search by Keyword       Completed     Completion Date     All Types     Search     Q                                                                                                    |
|   | Search Results (1)           Defensive Driver Training         View Completio           Completed : 12/11/2023         Status : Completed         Training Type : Curriculum                                                                                                    |
|   |                                                                                                    |
|   |                                                                                                    |
|   |                                                                                                    |

| 6 | Click on Vie                                                                 | w Certificate                                                                               | e.                                                          |                                                           |                                                                                                    |                                                     |
|---|------------------------------------------------------------------------------|---------------------------------------------------------------------------------------------|-------------------------------------------------------------|-----------------------------------------------------------|----------------------------------------------------------------------------------------------------|-----------------------------------------------------|
|   | Filter by Training Sta<br>Completed<br>Search Results (1)<br>Defen<br>Comple | tus Sort by<br>Completion Date *<br>sive Driver Training<br>ted : 12/11/2023 Status : Compl | Filter by Training Type All Types                           |                                                           | Search by Keyword<br>Search<br>View Comple<br>View Comple<br>View Certific<br>Open curric<br>Evaluate<br>View Trainin | Q<br>tio V<br>etion Page<br>ate<br>Jum<br>g Details |
| 7 | Your certific<br>your person<br>save your c                                  | ate will ope<br>al records a<br>ertificate, pl                                              | n as a PDF file in<br>s proof of compl<br>ease refer to the | Adobe. Certificate<br>etion of a training o<br>next step. | s should be<br>course. To p                                                                                           | saved for<br>print or                               |
|   |                                                                              | CERTIFIC                                                                                    | ATE OF COMPLETI                                             | ON                                                        |                                                                                                    |                                                     |
|   |                                                                              |                                                                                             | This ce<br>has successfu<br><b>Defensive Dr</b><br>on 12/1  | Ily completed<br>iver Training<br>1/2023                  |                                                                                                    |                                                     |
|   |                                                                              | DGS                                                                                         | GENERAL SERV                                                | ICES                                                      |                                                                                                    |                                                     |
|   |                                                                              |                                                                                             |                                                             |                                                           |                                                                                                    |                                                     |

| File Edit View E-Sign Window Hel | p<br>Ctrl+O     |                            |
|----------------------------------|-----------------|----------------------------|
| Reopen PDFs from last session    | carro           |                            |
| Create                           |                 |                            |
| Insert Pages                     | · ·             |                            |
| Save Save                        | Ctrl+S          |                            |
| Save as Ot <u>h</u> er           | sinc+cui+s<br>► |                            |
| 🔁 Reduce File Size               |                 |                            |
| Export To                        | •               |                            |
| Protect Using Password           |                 | CERTIFICATE OF COMPLETION  |
| T Share File                     |                 |                            |
| Revert                           |                 |                            |
|                                  | Ctrl+W          | This section .             |
| Prop <u>e</u> rties              | Ctrl+D          | inis certities             |
| Erint                            | Ctrl+P          | has successfully completed |
|                                  |                 |                            |
|                                  |                 | on 12/11/2023              |
|                                  |                 |                            |
|                                  |                 |                            |
|                                  |                 |                            |
| Exit Application                 | Ctrl+Q          |                            |
|                                  |                 |                            |
|                                  |                 |                            |
|                                  |                 |                            |
|                                  |                 | GENERAL SERVICES           |